## **Office365:** How to Change the MFA Verification Method

It is recommended that all ASU Student have two authentication methods set-up on their Office365 accounts. Please follow the steps below to ensure you set-up your authentication methods correctly.

- 1. Sign in to Office 365 (<u>www.office.com</u>) using your Student email, password and verification method
- 2. Select your Profile Picture or your Initials in the upper right corner, then My Account
- 3. Select Security & Privacy, then Additional security verification
- 4. Select Update my phone numbers used for account security

*Note:* The preferred method for most users is "*Receive Notification*" which requires just a single click to authenticate within the app. The alternative verification method requires manually typing a code displayed when you open the Microsoft Authenticator app.

Please view the display on the following page:

| additional security verification<br>When you sign in with your password, you are required to also respond from a registered device.                                                                                   |                               |              |
|----------------------------------------------------------------------------------------------------|-------------------------------|--------------|
| what's your preferred option?<br>Call my authentication phone<br>Text code to my authentication phone<br>Call my office phone<br>Notify me through app<br>Show one-time code in app<br>how would you like to respond? |                               |              |
| Select and configure one or more of the options below.                                                                                                    |                               |              |
| PHONE CALL OR TEXT MESSAGE                                                                                                    |                               |              |
| Authentication Phone                                                                                                    | United States (+1)            | ~            |
| Office Phone                                                                                                    | Select your country or region | $\checkmark$ |
|                                                                                                    |                               | Extension    |
| Alternate Authentication Phone                                                                                                    | Select your country or region | $\checkmark$ |
| MOBILE APP                                                                                                    |                               |              |
| Multi-Factor Authentication app                                                                                                    | configure                     |              |
| save cancel                                                                                                    |                               |              |

*Note:* All students must ensure to have a secondary method selected.

- 5. Select how you want to get your verification code.
- 6. Follow the prompts on the page and "Save" all changes made.

For additional concerns or questions, please call the ITS Helpdesk at 229.500.4357